## Guide Parent – Accès à Pronote

L'accès à Pronote se fait via l'E.N.T ( Espace Numérique de Travail ) qui a changé en cette rentrée 2021. L'adresse est toujours la même : <u>https://www.l-educdenormandie.fr/</u>

Dans le bandeau supérieur, cliquer sur Accéder à l'ENT

| Q | VOTRE ENT CHANGE, EN SAVOIR PLUS                                  | L |  |
|---|-------------------------------------------------------------------|---|--|
| · |                                                                   |   |  |
|   | Rienvenue sur le site ENT l'Éduc de Normandie Informations utiles |   |  |

Sélectionner Élève ou Parent puis Collège avant de cliquer sur Se connecter.

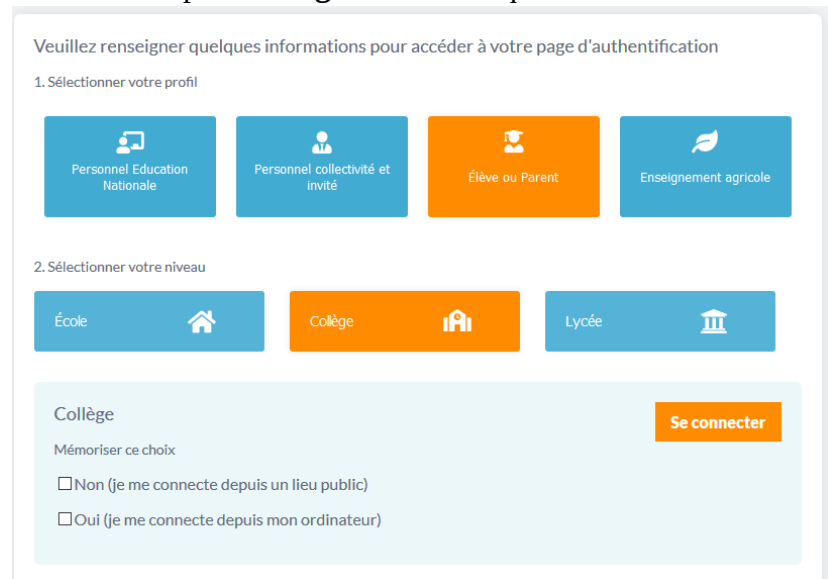

Vous pouvez désormais vous connecter via **FranceConnect** ( en utilisant vos identifiants sur impots.gouv.fr ) ou **EduConnect**.

Si vous n'avez pas encore de compte EduConnect, vous pouvez en créer un en cliquant sur **Je n'ai pas de compte**. Vous pouvez alors **activer votre compte** en précisant vos nom, prénom puis des informations sur votre ou vos enfants scolarisés dans l'établissement.

| J'accède aux services numériques<br>des établissements scolaires<br>Je simplifie mes accès avec FranceConnect<br>S'identifier avec<br>FranceConnect<br>Qu'est-ce que FranceConnect? | Je suis représentant légal d'élève(s)<br>scolarisé(s) : je peux activer mon compte par<br>SMS.<br>Activer mon compte                                                                                            |  |  |  |
|----------------------------------------------------------------------------------------------------|----------------------------------------------------------------------------------------------------|--|--|--|
| J'utilise mes identifiants EduConnect<br>Identifiant<br>İsaisissez un identifiant<br>Mot de passe<br>Saisissez un mot de passe                                                      | Si mon numéro de téléphone portable n'est pas<br>enregistré, je peux contacter l'établissement<br>d'un de mes enfants pour obtenir mon<br>identifiant et un mot de passe provisoire pour<br>activer mon compte. |  |  |  |
| Se connecter Identifiant perdu OU Je n'ai pas de compte                                                                                                    | Je suis un(e) élève : je contacte mon<br>établissement qui me fournira mon identifiant et<br>un mot de passe provisoire pour activer mon<br>compte.                                                             |  |  |  |

En cas de problème lors de la création de votre compte EduConnect, <u>contacter l'établissement</u>.

Une fois votre compte créé, vous accédez avec ce dernier à l'ENT. Pronote se trouve dans le bandeau supérieur dans **Mes applis** ( icône de damier ).

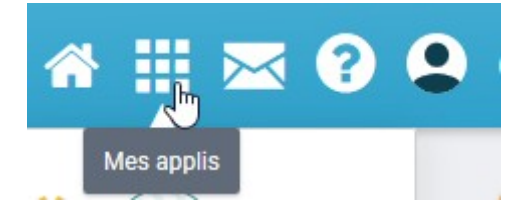

Vous trouverez Pronote dans la liste des applications. Pour un accès rapide, cliquez sur **Gérer mes favoris** puis sélectionner l'icône Pronote et cliquez sur **Terminer**.

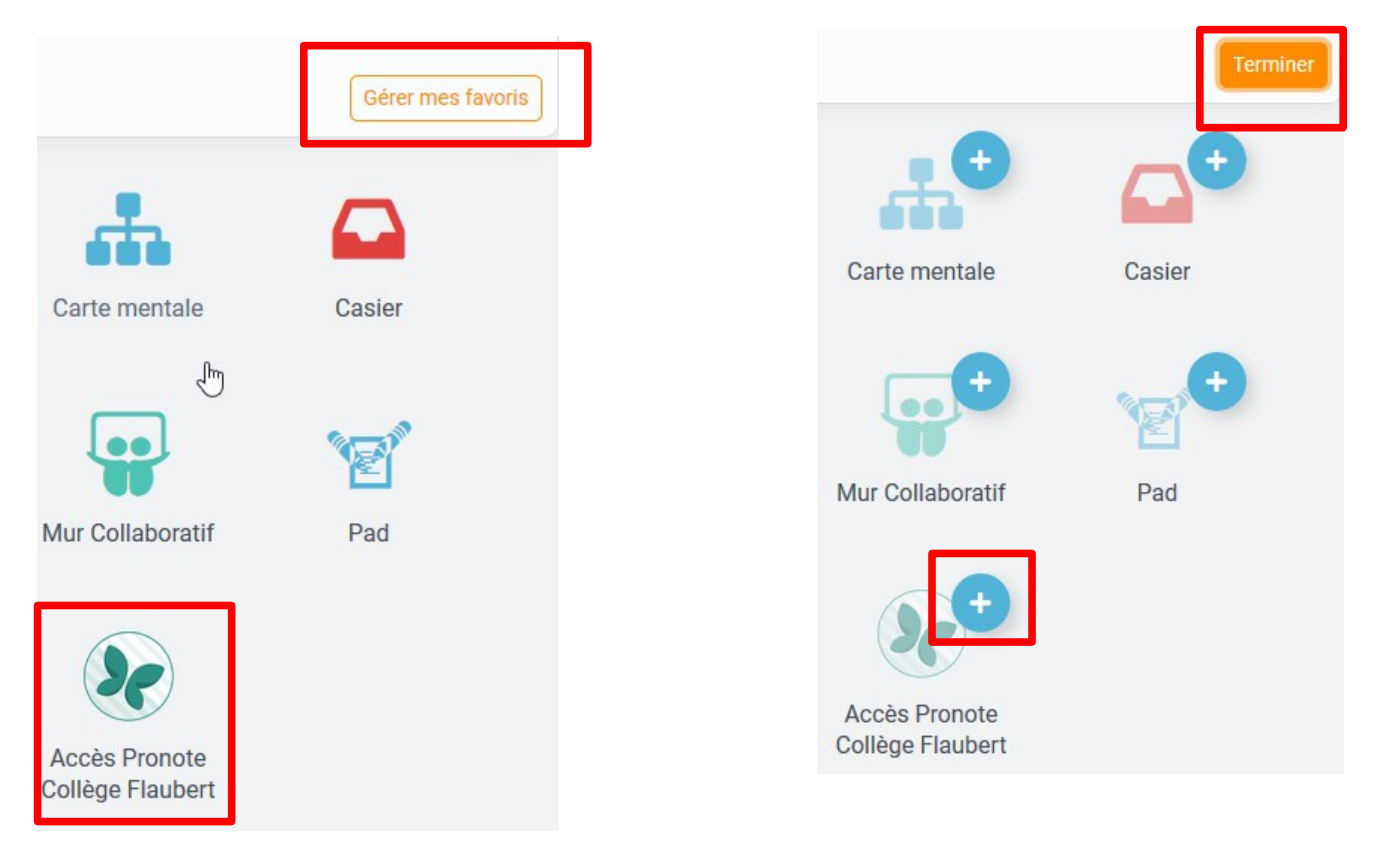

Pronote est alors directement accessible à partir de l'écran d'accueil de l'E.N.T en allant sur Mes applis.

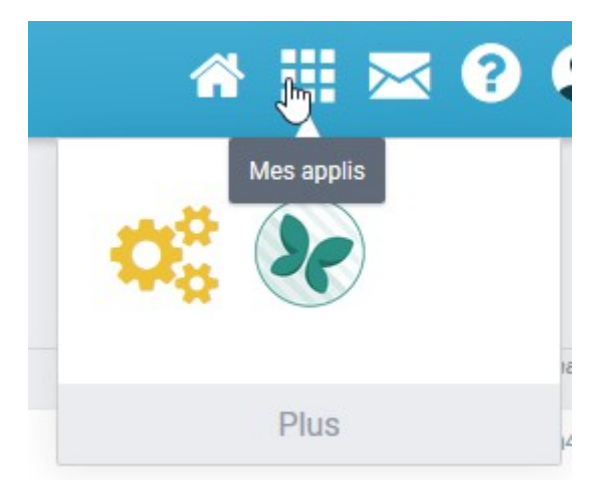